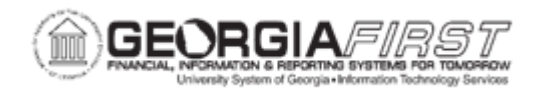

## **BK.020.011 – PERFORMING MANUAL BANK RECONCILIATION**

| Purpose                      | <ul> <li>To describe the process to manually reconcile transactions.</li> <li>To identify what report is run after performing manual bank reconciliation.</li> <li>To perform Manual Bank Reconciliation.</li> </ul>                                                                                                    |
|------------------------------|----------------------------------------------------------------------------------------------------|
| Description                  | Normally, Automatic Bank Reconciliation is performed. However,<br>you can manually reconcile transactions using this procedure.<br>After reconciling the individually selected system transactions, you<br>can generate the Account Register Report, which lists<br>reconciliation information for a specific bank account.<br>Generally, users should not perform manual reconciliation on bank<br>accounts that will be processed using Automatic Reconciliation. If<br>users open a bank account that is set for Automatic<br>Reconciliation, the system will display a warning message. |
| Security Role                | BOR_GL_BANKING                                                                                                    |
| Dependencies/<br>Constraints | None                                                                                                    |
| Additional<br>Information    | To perform Manual Bank Reconciliation, select individual items to reconcile.<br>After performing Manual Bank Reconciliation, run the Account Register Report, which lists transactions for a specific bank account based on the status (Reconciled or Unreconciled) selected on the Manual Reconciliation page.                                                                                                    |

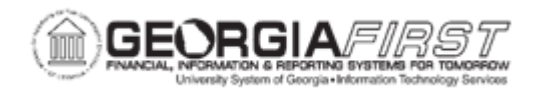

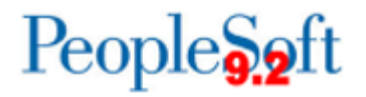

## **Procedure**

Below are step by step instructions on how to perform Manual Bank Reconciliation.

| Step | Action                                                                                                    |
|------|----------------------------------------------------------------------------------------------------|
| 1.   | Click the NavBar icon.                                                                                                    |
| 2.   | Click the Navigator icon.                                                                                                    |
| 3.   | Click the <b>Banking</b> link.                                                                                                    |
| 4.   | Click the Reconcile Statements link.                                                                                                    |
| 5.   | Click the Manual Reconciliation link.                                                                                                    |
| 6.   | Enter "010107" in the From Date field.                                                                                                    |
| 7.   | Enter "013107" in the Thru Date field.                                                                                                    |
| 8.   | If you wish to limit transactions to only checks, select the <b>Check</b> Method.                                                                                                    |
| 9.   | Click the Search button.                                                                                                    |
| 10.  | If the user's bank is defined to use Automatic Reconciliation, the user will receive a warning.                                                                                                    |
|      | Click the <b>OK</b> button.                                                                                                    |
| 11.  | Click the <b>Select</b> checkbox.                                                                                                    |
| 12.  | Click the Select checkbox.                                                                                                    |
| 13.  | Click the <b>Reconcile</b> button.                                                                                                    |
| 14.  | Users can run the FIN4004 Account Register report from the Manual<br>Reconciliation page. It will provide a list of transactions depending on the status<br>set on the page. Note that the status is " <b>Unreconciled</b> " so it will list all<br>unreconciled transactions for this bank account.<br>Note: Be sure that you allow the Manual Reconcile page to complete saving<br>before you run the report or no values will be returned on the report. |
|      | Click the Account Register Report button.                                                                                                    |
| 15.  | Click the <b>OK</b> button.                                                                                                    |
| 16.  | Click the Process Monitor link.                                                                                                    |
| 17.  | Click the <b>Refresh</b> button.                                                                                                    |
| 18.  | Click an entry in the <b>Details</b> column.                                                                                                    |
| 19.  | Click the View/Trace Log link.                                                                                                    |
| 20.  | Click the File Name link.                                                                                                    |

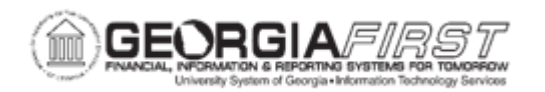

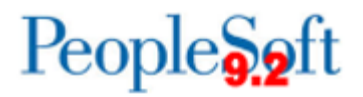

| Step | Action                                           |
|------|--------------------------------------------------|
| 21.  | View the report.                                 |
|      | Press Enter to continue.                         |
| 22.  | Click the Close button.                          |
| 23.  | Click the Return button.                         |
| 24.  | Click the <b>OK</b> button.                      |
| 25.  | Click the Go back to Manual Reconciliation link. |